# ATHENa v. 0.3.1 Tutorial December 10, 2009

#### Part 1 – Tools Installation

ATHENa 0.3 requires three main types of programs to support the execution of its scripts: a Perl interpreter, Synthesis Tool(s), and Implementation Tool(s). Generally, basic versions of synthesis and implementation tools are provided freely by FPGA vendors. However, these free tools will not be able to perform synthesis and implementation targeting all FPGA devices available on the market. In order to generate results for a full range of FPGA devices, you will need to purchase appropriate licenses.

As of version 0.3.1, only Windows versions of Xilinx and Altera tools are supported. Linux is currently not supported.

The free versions of tools can be downloaded from the following web sites:

Perl

Perl Interpreter - <u>http://www.activestate.com/downloads/</u>

#### Synthesis and Implementation Toolsets

#### Xilinx

ISE - http://www.xilinx.com/tools/webpack.htm

#### Altera

Quartus - <u>https://www.altera.com/support/software/download/altera\_design/quartus\_we/dnl-quartus\_we.jsp</u>

Synthesis and Implementation tools do not support all operating systems. For a list of supported operating systems see :

Xilinx - http://www.xilinx.com/ise/ossupport/index.htm

Altera - http://www.altera.com/literature/po/ss\_quartussevswe.pdf

Once the tools are installed, you will need to run *ATHENa\_setup.bat* to set the version of tools for Xilinx and/or Altera. Once finished, you must save and exit before any changes become effective.

This process generates **ATHENa.bat** in your root directory, and **tool\_config.txt** in the **config** folder located inside of your root directory. The root directory is the directory called ATHENa, where you unpacked the ATHENa toolset. **ATHENa.bat** is a batch file that you use for starting ATHENa operation. **tool\_config.txt** is a log file containing your tool settings.

The generated script should be used for all future runs of ATHENa with your preselected versions of tool. If changing a version of Xilinx and/or Altera tools is required, simply rerun the setup script. Sometimes, the setup script may not be able to detect your installed tools. You may need to specify the path to the root directory of your installed tools by choosing: 2. Add another version to the list, when you run the script.

#### Part 2 – General Project Setup and Reports

In order to prepare your code for evaluation using ATHENa, edit the file **design.config.txt** located in the **config** subdirectory of your root directory.

Inside the file, specify the desired workspace directory using the variable **WORK\_DIR**. This is a directory used as a root for all intermediate and result file directories. Then, you need to specify the location of the source folder using the variable **SOURCE\_DIR**. This is a folder containing your VHDL source files. Specify the remaining parameters according to the meaning of options as explained in Appendix A.

Once the preparation of the configuration file is completed, double click on **ATHENa.bat** located in your root folder to start. The results generated by the scripts will be shown in your command line window, as well as stored in text files located in the directory **WORK\_DIR** under the following subfolder **\${application}\\${date}\_\${projectname}\_\${ instance\_no}.** 

*\${application}* is the type of application as specified in **design.config.txt**. *\${date}* is the date at which the project is run. *\${projectname}* is the name of the project as specified in **design.config.txt**. *\${instance\_no}* is an instance number of the project. An instance number is used in order to distinguish folders created on different time during the same day.

In each run of ATHENa, four report files are generated. These are option, resource utilization, timing, and execution time reports. The option report contains information about the specific options of tools used in a given run (default tool options are not listed). The resource utilization report contains information about the use of FPGA resources. Timing report contains timing related results. Execution time report contains the time taken by each tool.

#### Part 3 – Application Setup

As of version 0.3.1, there are three supported applications :

single\_run, placement\_search and exhaustive\_search.

## 3.1 single\_run

**single\_run** is the most basic ATHENa's application. It performs a single run through synthesis and implementation for all target FPGA devices specified in **design.config.txt**. Options of synthesis and implementation used for all these target devices are provided in the file:

options.<OPTIONS>\_<OPTIMIZATION\_TARGET>.txt located in the subdirectory config of the root directory. OPTIONS and OPTIMIZATION TARGET are variables defined in design.config.txt. OPTIONS = default or user. OPTIMIZATION\_TARGET = speed, area, or balanced.

See Appendix D for a list of options that can be specified in the files options.<OPTIONS>\_<OPTIMIZATION\_TARGET>.txt

## 3.2 placement\_search

**placement\_search** is an application that allows running implementation automatically for multiple values of an option that determines a starting point of placement within a given FPGA device. These options include: **Cost Table** for Xilinx and **Seed** for Altera.

lf

## APPLICATION = placement\_search

is specified in the **design.config.txt**, then the tool will look into the file **placement\_search.txt** located in the **config** subfolder of the root directory. User can specify the range of the given option values using the following format:

<number>; **or** <start\_number>: <step> : <end\_number>;

The first format allows specifying a single value of an option. The second format specifies a sequence of values starting from start\_number, and ending with end\_number, with the value incremented by step in each subsequent run.

The specification of a value or a range has to be terminated by a semi-colon. A user can combine multiple specifications together, separated by semicolons. For instance,

XILINX\_COST\_TABLE\_VALUES = 6; 13:6:30; 55;

means the values of the cost table equal to 6, 55 and the range from 13 to 30 with the step of 6. Thus, the implementation will be repeated for the following values of the cost table: 6, 13, 19, 25, and 55.

See Appendix E for a full list of variables of **placement\_search.txt**.

#### 3.3 exhaustive\_search

exhaustive\_search extends placement\_search to allow a user to specify a range of option values for several types of options (beyond options that can be specified in placement\_search).

In general, **exhaustive\_search** is used to find optimum synthesis and implementation options for a given source code, target device, tools, tool versions, and optimization target (speed, area, or balanced).

The description of the exhaustive search strategy is given in the file:

**exhaustive.<strategy\_name>.txt**, where the string <strategy\_name> can be chosen arbitrarily.

For each option, several possible values used in the exhaustive search are specified. All options are grouped into Level 1 options and Level 2 options. Level 1 options are investigated first in order to determine a number of best combinations given by the variable BEST\_LEVEL\_1\_OPTION\_SETS. For each set of options selected as best at Level 1, an exhaustive search is performed for all options at Level 2.

To select which strategy to use, simply use the **strategy\_name** as a parameter to EXHAUSTIVE\_SEARCH\_STRATEGY option.

See Appendix F for a list of options of **exhaustive.<strategy\_name>.txt.** 

#### Part 4 – Example Run

We have included example projects in our ATHENa package. These files are located inside of the folder *examples* of the root directory. In order to perform a test run, proceed to *config/design.config.txt* and make sure that this file contains the lines as shown in our basic and advanced examples. Alternatively, you can overwrite design.config.txt by the provided template inside the example directories and modify *WORK\_DIR* and *SOURCE\_DIR* path to reflect your work directory and source directory, respectively. Once completed, you can navigate to package folder and click on *ATHENa.bat* to start running the project.

Note: replace %ROOT% with the full path to ATHENa's root folder.

#### **Basic example: Multiplier**

WORK\_DIR = %ROOT%\workspace SOURCE\_DIR = %ROOT%\examples\mult SOURCE\_LIST\_FILE = source\_list.txt PROJECT\_NAME = multiplier TOP\_LEVEL\_ENTITY = main TOP\_LEVEL\_ARCH = main CLOCK\_NET = clk

OPTIMIZATION\_TARGET = speed OPTIONS = default

APPLICATION = single\_run

FPGA\_VENDOR = Xilinx

FPGA\_FAMILY = Spartan3 FPGA\_DEVICES = best\_match SYN\_CONSTRAINT\_FILE = default IMP\_CONSTRAINT\_FILE = default REQ\_SYN\_FREQ = default MAX\_SLICE\_UTILIZATION = 0.8 MAX\_BRAM\_UTILIZATION = 1 MAX\_DSP\_UTILIZATION = 1 MAX\_MUL\_UTILIZATION = 1 MAX\_PIN\_UTILIZATION = 0.9

END FAMILY

END VENDOR

#### Advanced example : SHA2-256

WORK\_DIR = %ROOT%\workspace SOURCE\_DIR = %ROOT%\examples\sha256 SOURCE\_LIST\_FILE = source\_list.txt PROJECT\_NAME = sha256 TOP\_LEVEL\_ENTITY = sha256 TOP\_LEVEL\_ARCH = bl\_arch CLOCK\_NET = clk

LATENCY = TCLK\*65 THROUGHPUT = 512/(TCLK\*65)

OPTIMIZATION\_TARGET = speed OPTIONS = default

APPLICATION = single\_run

FPGA\_VENDOR = xilinx

FPGA\_FAMILY = spartan3 FPGA\_DEVICES = best\_match SYN\_CONSTRAINT\_FILE = default IMP\_CONSTRAINT\_FILE = default REQ\_SYN\_FREQ = default REQ\_IMP\_FREQ = default MAX\_SLICE\_UTILIZATION = 0.8 MAX\_BRAM\_UTILIZATION = 1 MAX\_DSP\_UTILIZATION = 1 MAX\_MUL\_UTILIZATION = 1 MAX\_PIN\_UTILIZATION = 0.9 END FAMILY

END VENDOR

FPGA\_VENDOR = altera

FPGA\_FAMILY = Cyclone FPGA\_DEVICES = all REQ\_IMP\_FREQ = default END FAMILY

END VENDOR

#### Part 5 – Basic ATHENa Project Flow

Below is a flow that a user might use to create an ATHENa project using *design.config.txt* file. All options specified in the given below flow are required. The parameters listed here are the absolute minimum options the tool requires to operate.

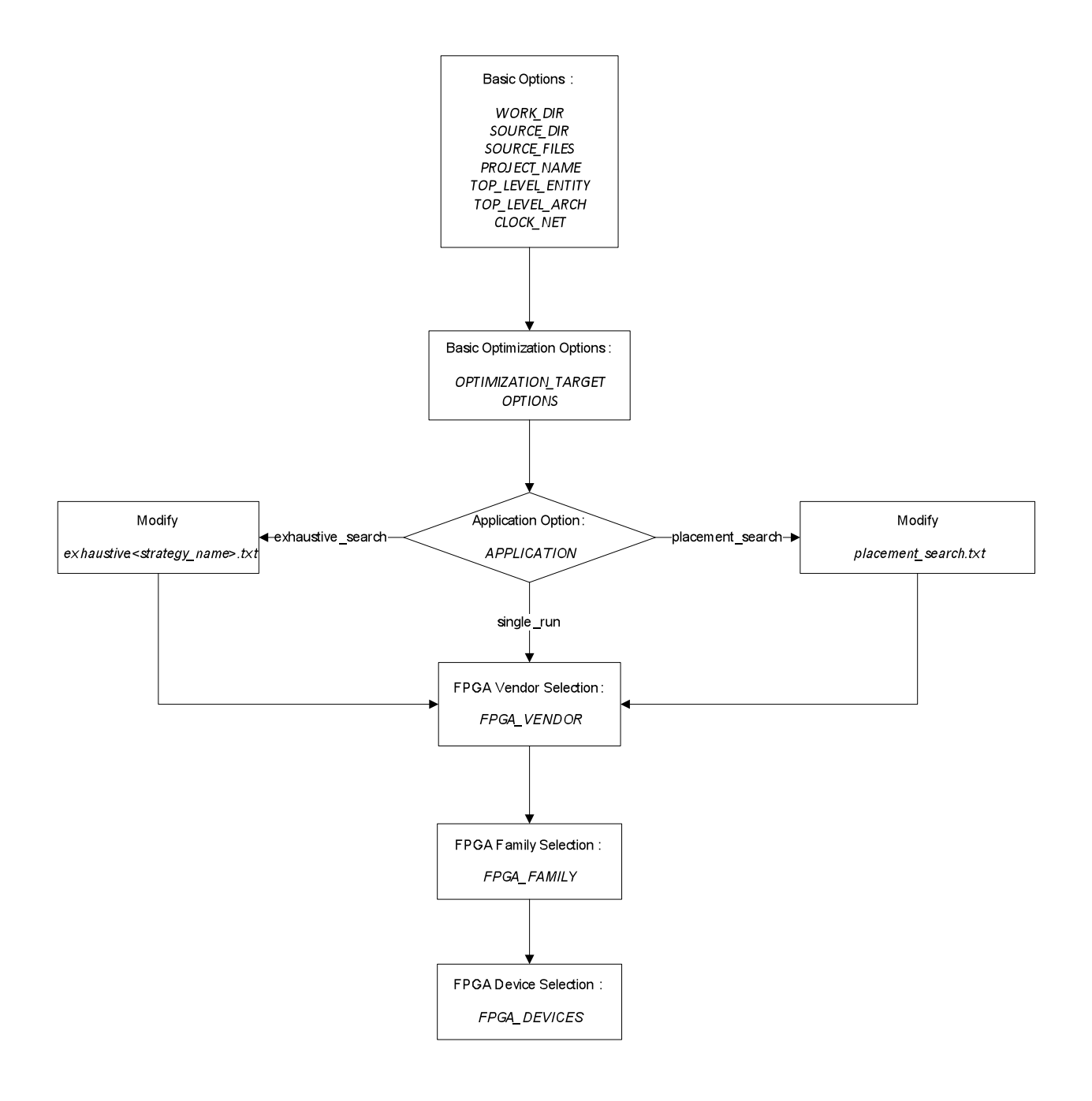

#### Part 6 – Workspace

Workspace is the place where ATHENa creates an instance of your project. An instance of your project is created under the path described in Part 2:

#### \$workspace\\$application\\${date}\_\${projectname}\_\${instance\_no}

An ATHENa benchmarking project may contain many runs for each device. Hence, to view original information as created by vendor's tool before ATHENa processes this information, the user needs to navigate to the following path of the project folder:

## \${vendor}\\${family}\\${device}\\${run\_no}

*\${vendor}, \${family}* and *\${device}* are the name of the vendor, family and device used in a given run, respectively. *\${run\_no}* is the run number, starting from 1. This folder numbering is used to distinguish between subsequent runs using different options.

#### Part 7 – Constraint File

As of version 0.3, constraint file is supported for Xilinx only. The file must be located inside of your source folder. The user can specify the name of the constraint file in the design.config.txt under **SYN\_CONSTRAINT\_FILE** and **IMP\_CONSTRAINT\_FILE** for synthesis and implementation, respectively.

#### Part 8 – Project Termination and Workspace Clearing

In the case that user accidentally starts an ATHENa project, user can stop the run by pressing **CTRL+C** in the console window. Please note that a folder corresponding to the task that the user accidentally started is created inside of the specified workspace. To clean up the undesired directories, the user can either delete them manually or by running the *clean\_workspace.bat* script located inside your root directory. Please be aware that **clean\_workspace.bat** file will also remove directories corresponding to any uncompleted projects and projects that do not produce any results. Hence, be careful when you are running the script as you may accidentally delete a run that you would like to use as a source for debugging.

## Appendix A : "design.config.txt" Options

| Option              | Explanation                                                                                           |
|---------------------|----------------------------------------------------------------------------------------------------|
| WORK_DIR            | Directory of your workspace.                                                                          |
| SOURCE_DIR          | Directory of your source files for the project.                                                       |
| SOURCE_LIST_FILE    | Contains the list of files to be compiled starting from the lowest level to the                       |
|                     | highest level of file hierarchy. Each file name should be separated by new line.                      |
| TESTBENCH_DIR       | <currently unsupported=""> To be used for an automated verification of the</currently>                |
|                     | circuit functionality in the future.                                                                  |
| TESTBENCH_FILES     | <currently unsupported=""> To be used for an automated verification of the</currently>                |
|                     | circuit functionality in the future.                                                                  |
| PROJECT_NAME        | Project's name. The name of the project is directly associated with the                               |
|                     | generated project name in your specified workspace. For Altera, project's                             |
|                     | name <b>must</b> be the same as your top level entity's name.                                         |
| TOP_LEVEL_ENTITY    | Name of top level entity.                                                                             |
| TOP_LEVEL_ARCH      | Name of the architecture of your top level entity.                                                    |
| CLOCK_NET           | Name of the global clock in your design.                                                              |
| LATENCY             | The equation for calculating circuit's latency. This should be in terms of TCLK,                      |
|                     | where TCLK is the minimum clock period of the circuit.                                                |
| THROUGHPUT          | The equation for calculating circuit's throughput. This should be in terms of                         |
|                     | TCLK, where TCLK is the minimum clock period of the circuit.                                          |
| OPTIMIZATION_TARGET | Synthesis and implementation strategy. Optimization for area, speed, or                               |
|                     | balanced.                                                                                             |
| OPTIONS             | Option mode (default or user). In the default mode, default options of tools,                         |
|                     | as specified in the file options.default_ <optimization_target> will be</optimization_target>         |
|                     | used. If you want to use non-default options of tools, please change this                             |
|                     | variable to user, and modify the file options.user_ <optimization_target>.</optimization_target>      |
| APPLICATION         | Name of an application. single_run, placement_search, and                                             |
|                     | exhaustive_search are currently supported. single_run performs a single run                           |
|                     | through synthesis and implementation for all specified FPGA devices.                                  |
|                     | Placement search performs multiple runs with different values of the                                  |
|                     | parameters determining starting point of the placement, as specified in the                           |
|                     | file config/placement_search.txt.                                                                     |
| FPGA_VENDOR         | Target FPGA vendor, i.e. Xilinx or Altera                                                             |
| END VENDOR          |                                                                                                    |
| FPGA_FAMILY         | Target FPGA family of a specified vendor, i.e. Spartan3                                               |
|                     |                                                                                                    |
| FPGA_DEVICES        | List of target FPGA devices based on a specified family and vendor. Device                            |
| END DEVICES         | for this aption <b>best metch</b> and <b>cll</b> For <b>best metch</b> the seriet will search for     |
|                     | for this option, <b>best_match</b> and <b>an</b> . For <b>best_match</b> , the script will search for |
|                     | crist will go through all the available devices of the specified family                               |
|                     | Son Table 2 for dotails of available parameters                                                       |
|                     | Note : The special modes will search through the EDGA devices specified in                            |
|                     | the library file located in the <b>device</b> . <i>lib</i> folder                                     |
|                     | the library file located in the <i>device_lib</i> folder.                                             |

## Appendix B : Xilinx FPGA\_DEVICES specific options

| Options               | Explanation                                                                   |
|-----------------------|-------------------------------------------------------------------------------|
| MAX_SLICE_UTILIZATION | Maximum slice utilization ratio                                               |
| MAX_BRAM_UTILIZATION  | Maximum BRAM utilization ratio                                                |
| MAX_DSP_UTILIZATION   | Maximum DSP utilization ratio                                                 |
| MAX_MUL_UTILIZATION   | Maximum multiplier utilization ratio                                          |
| MAX_PIN_UTILIZATION   | Maximum pin utilization ratio                                                 |
| SYN_CONSTRAINT_FILE   | Path to a synthesis constraint file (*.xcf). If a contraint file is not used, |
|                       | specify <i>default</i>                                                        |
| IMP_CONSTRAINT_FILE   | Path to an implementation constraint file (*.ucf). If a contraint file is not |
|                       | used, specify <i>default</i>                                                  |
| REQ_SYN_FREQ          | Requested synthesis clock frequency                                           |
| REQ_IMP_FREQ          | Requested implementation clock frequency                                      |

Note : These options are located inside "FPGA\_DEVICES ... END DEVICES" clause

## Appendix C : Altera FPGA\_DEVICES specific options

| Options                                                                       | Explanation                        |
|-------------------------------------------------------------------------------|------------------------------------|
| REQ_IMP_FREQ                                                                  | Requested implementation frequency |
| Note - These entires are leasted incide "EPCA DEV//CES _ END DEV//CES" device |                                    |

Note : These options are located inside "FPGA\_DEVICES ... END DEVICES" clause

## Appendix D : "option.<option>\_<optimization\_target>.txt" options

| Options                | Explanation                                                                                    |
|------------------------|------------------------------------------------------------------------------------------------|
| XILINX_SYNTHESIS_TOOL  | Xilinx synthesis tool ( SYNPLIFY or XST ) <only currently="" is="" supported="" xst=""></only> |
| ALTERA_SYNTHESIS_TOOL  | Altera synthesis tool (synplify pro or quartus_map) <only is<="" quartus_map="" td=""></only>  |
|                        | currently supported>                                                                           |
| ACTEL_SYNTHESIS_TOOL   | <currently unsupported=""></currently>                                                         |
| XILINX_SYNPLIFY_OPT    | <currently unsupported=""></currently>                                                         |
| END_OPT                |                                                                                                |
| XILINX_XST_OPT         | Options for Xilinx's XST (synthesis)                                                           |
| END_OPT                |                                                                                                |
| ALTERA_QUARTUS_MAP_OP  | Options for Altera Mapping Tool (synthesis)                                                    |
| Т                      |                                                                                                |
| END_OPT                |                                                                                                |
| ALTERA_QUARTUS_FIT_OPT | Options for Altera Fitting Tool (implementation)                                               |
|                        |                                                                                                |
| END_OPT                |                                                                                                |
| ACTEL_SYNPLIFY_OPT     | <currently unsupported=""></currently>                                                         |
| END_OPT                |                                                                                                |
| XILINX_NGDBUILD_OPT    | Options for Xilinx's NGDBUILD                                                                  |
| END_OPT                |                                                                                                |
| XILINX_MAP_OPT         | Options for Xilinx's MAP                                                                       |
| END_OPT                |                                                                                                |
| XILINX_PAR_OPT         | Options for Xilinx's PAR                                                                       |
| END_OPT                |                                                                                                |

| XILINX_TRACE_OPT | Options for Xilinx's PAR |
|------------------|--------------------------|
| END_OPT          |                          |

## Appendix E : "placement\_search.txt" options

| Options                  | Explanation                                                   |
|--------------------------|---------------------------------------------------------------|
| XILINX_COST_TABLE_VALUES | Xilinx's cost table. Possible range is from 1 to 100          |
| ALTERA_SEED_VALUES       | Altera's seed. Possible range is from 1 to 2 <sup>32</sup> -1 |

## Appendix E : "exhaustive.<strategy\_name>.txt" options

| Options                  | Explanation                                                                 |
|--------------------------|-----------------------------------------------------------------------------|
| General Options          |                                                                             |
| TARGET_CLK_FREQ          | Target synthesis and implementation frequency. If Altera is used, only      |
|                          | implementation frequency is used.                                           |
| RUN_ALL_OPTIONS          | The tool will loop through all specified options if <b>YES</b> is selected. |
|                          | Otherwise, it will stop whenever the target clock frequency is reached.     |
| BEST_LEVEL_1_OPTION_SETS | Number of best combinations of options from Level 1 that will be used       |
|                          | for runs at Level 2.                                                        |
| Level 1 Options          |                                                                             |
| XILINX_SYNTHESIS_TOOL    | <currently unsupported=""></currently>                                      |
| XILINX_SYNPLIFY_OPT      | <currently unsupported=""></currently>                                      |
| XILINX_XST_OPT           | Xilinx's XST options                                                        |
| XILINX_MAP_OPT           | Xilinx's MAP options                                                        |
| XILINX_PAR_OPT           | Xilinx's PAR options                                                        |
| Level 2 Options          |                                                                             |
| XILINX COST TABLE VALUES | Xilinx's parameter determining the starting placement point                 |

Note : All options inside Level 1 (with the exception of synthesis tool option) must end with "END\_OPT" clause.

| Options                  | Explanation                                                                 |
|--------------------------|-----------------------------------------------------------------------------|
| General Options          |                                                                             |
| TARGET_CLK_FREQ          | Target implementation frequency .                                           |
| RUN_ALL_OPTIONS          | The tool will loop through all specified options if <b>YES</b> is selected. |
|                          | Otherwise, it will stop whenever the target clock frequency is reached.     |
| BEST_LEVEL_1_OPTION_SETS | Number of best combinations of options from Level 1 that will be used       |
|                          | for runs at Level 2.                                                        |
| Level 1 Options          |                                                                             |
| ALTERA_SYNTHESIS_TOOL    | <currently unsupported=""></currently>                                      |
| ALTERA_SYNPLIFY_OPT      | <currently unsupported=""></currently>                                      |
| ALTERA_QUARTUS_MAP_OP    | Altera mapping tool options                                                 |
| Т                        |                                                                             |
| ALTERA_QUARTUS_FIT_OPT   | Altera fitting tool options                                                 |
| Level 2 Options          |                                                                             |

ALTERA\_SEED\_VALUES Altera's parameter determining the starting point for placement.

Note : All options inside Level 1 (with the exception of synthesis tool option) must end with "END\_OPT" clause.